# Student Accessibility Centre (SAAC) Requesting Accommodation

1 Go to Omnivox and click "AccessAbility Online Module" Summer In-Person Appointments Teaching Excellence Awards Timetable and Registration Guide Student Services Academic Skills Centre Appointments Academic Skills Centre Website AccessAbility Online Module ATE Registration Awards and Scholarships CLÉO French Tutoring Code of Conduct Intake form Campus Recreation Dawson College Emergency Financial Aid  $\square$ Bursary (DCEFAB) Dawson Student Union

2 Click "Self registration"

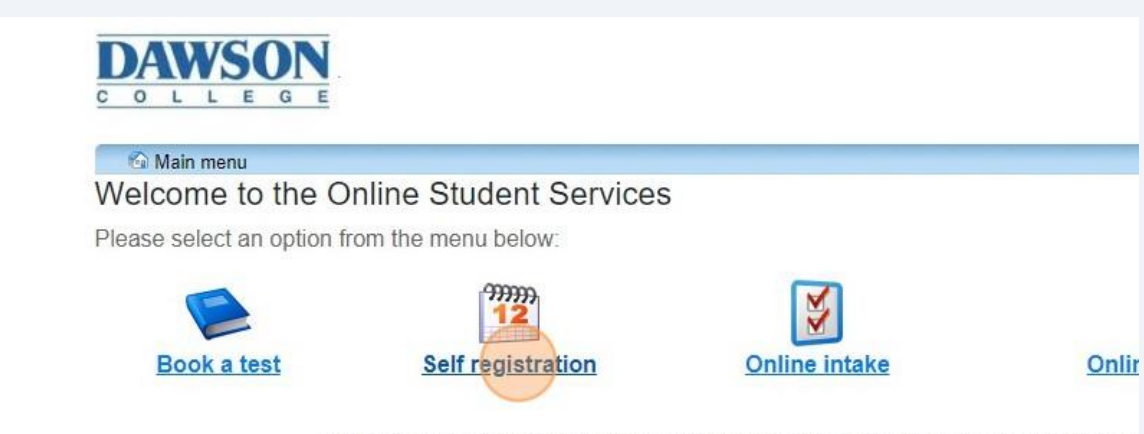

ClockWork Online Student Access I Dawson College I 3040 Sherbrooke St. W. I Westmount, Quebec I H3Z

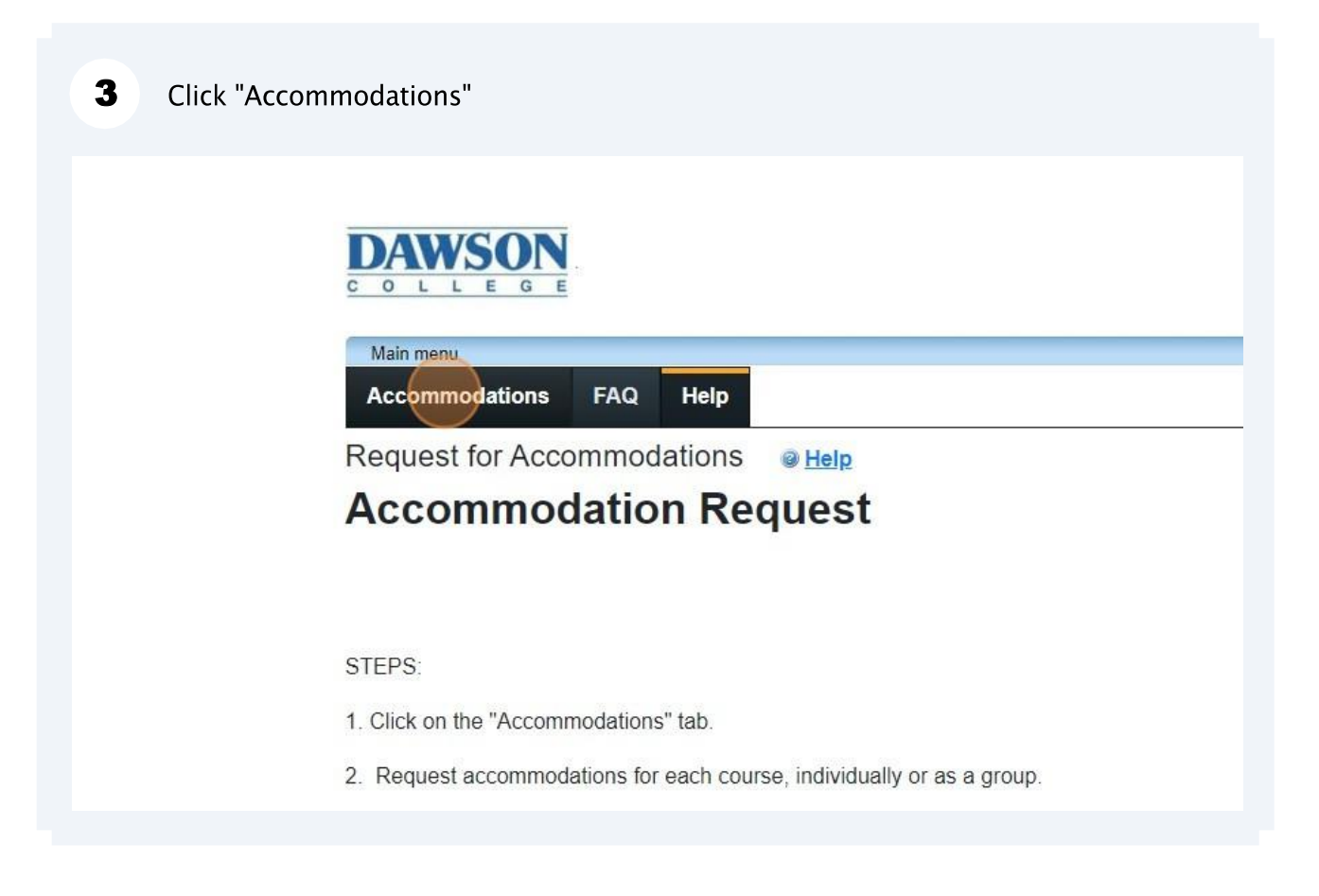

4 Enter your "Dawson Student number" and "Password" and click "Log In".

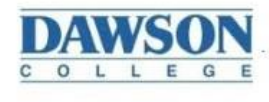

| lsernam<br>requi | e is your Dawson student #. Password is the same for your Omnivox.<br>red |
|------------------|---------------------------------------------------------------------------|
| :                | Dawson Student number                                                     |
| requi            | red                                                                       |
|                  | Password                                                                  |
|                  |                                                                           |
|                  | Log In                                                                    |

|                                                                          | 2443200      | . 109 001 |
|--------------------------------------------------------------------------|--------------|-----------|
| Click the 'Request' button on your first course in the list below to get | get started. | Refresh   |
|                                                                          | Reque        | st        |
| he request process.                                                      | Reques       |           |
| ie request process.                                                      | Reques       | 1         |

### Click "check all" under "Courses to request".

nation listed below and indicate whether you need changes to your accommodations at this time. If your accommodations rill be submitted for review.

#### ations

6

ten in 2E.5 - Évaluations écrits au local 2E.5

Check - Ordinateur avec correcteur eOffice)

time - Temps supplémentaire: 33%

#### Courses to request

**test course 101-101** section 01 Monday 8:00-10:00

□ Test course 2 101-102 section 02 Tuesday 8:00-10:00

□ Test course 3 101-103 section 03 Wednesday 10:00-12:00

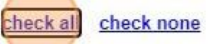

#### our accommodations require any changes

s) are correct the way they are. .dd notes and contact your Adapted Optional note:

| Assessments written in 2E.5 - Évaluations écrits au loca                           | al 2E.5        | ☑ test cou<br>☑ Test cou<br>☑ Test cou |  |
|------------------------------------------------------------------------------------|----------------|----------------------------------------|--|
| Computer with SpellCheck - Ordinateur avec correcteur orthographique (LibreOffice) |                |                                        |  |
| Extended or Stop time - Temps supplémentaire: 33%                                  |                | check all cl                           |  |
| Please indicate if your accommodations require ar                                  | y changes      |                                        |  |
| OMy accommodation(s) are correct the way they are.                                 | Optional note: |                                        |  |
| ONeed to discuss. **Add notes and contact your Adapted<br>Services Counsellor**    |                |                                        |  |

8 If no changes are needed, click the "My accommodation(s) are correct the way they are." field.

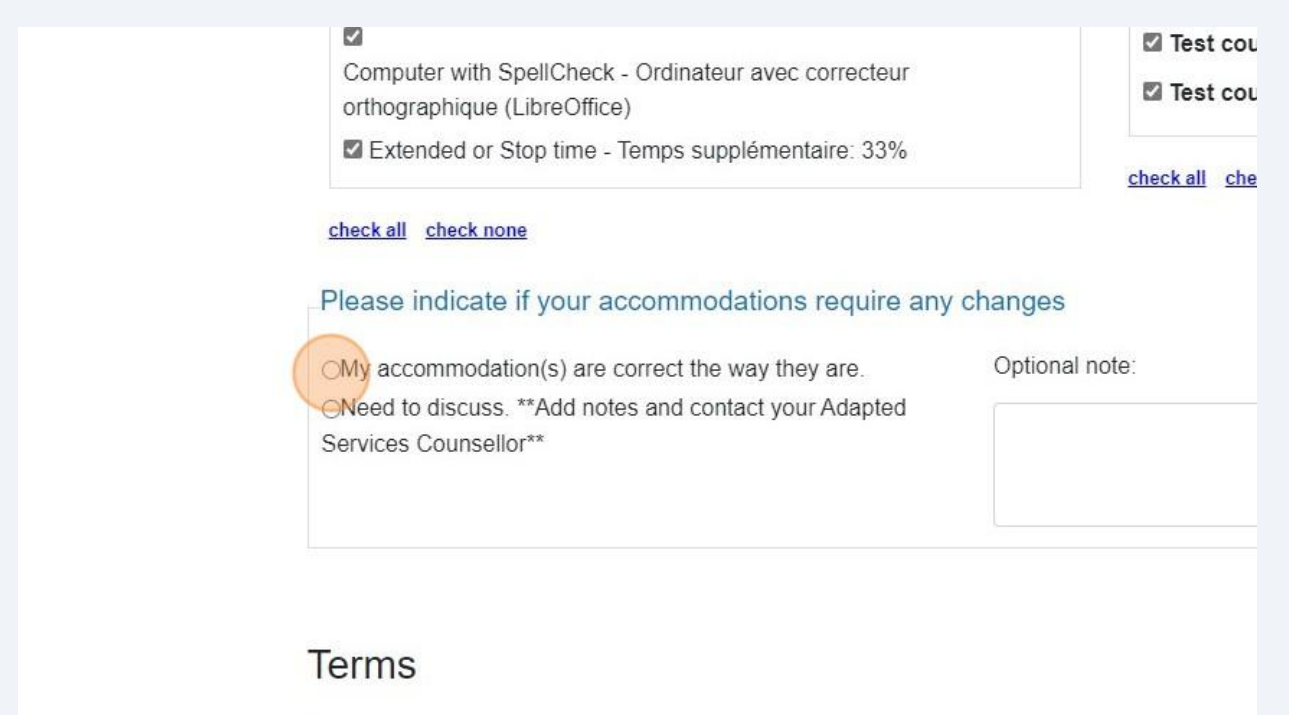

# If you wish to make changes or update your accommodations, click the "Need to discuss" field and provide details in the "Optional note" field.

| Computer with SpellCheck - Ordinateur avec correcteur<br>orthographique (LibreOffice)                                               | 🗹 Test cou     |
|----------------------------------------------------------------------------------------------------|----------------|
| Extended or Stop time - Temps supplémentaire: 33%                                                                                   | check all che  |
| check all check none                                                                                                    |                |
| Please indicate if your accommodations require any                                                                                  | y changes      |
| My accommodation(s) are correct the way they are.<br>Need to discuss. **Add notes and contact your Adapted<br>Services Counsellor** | Optional note: |
|                                                                                                    |                |

# Terms

9

Bv submitting this request, you are confirming that you understand and agree

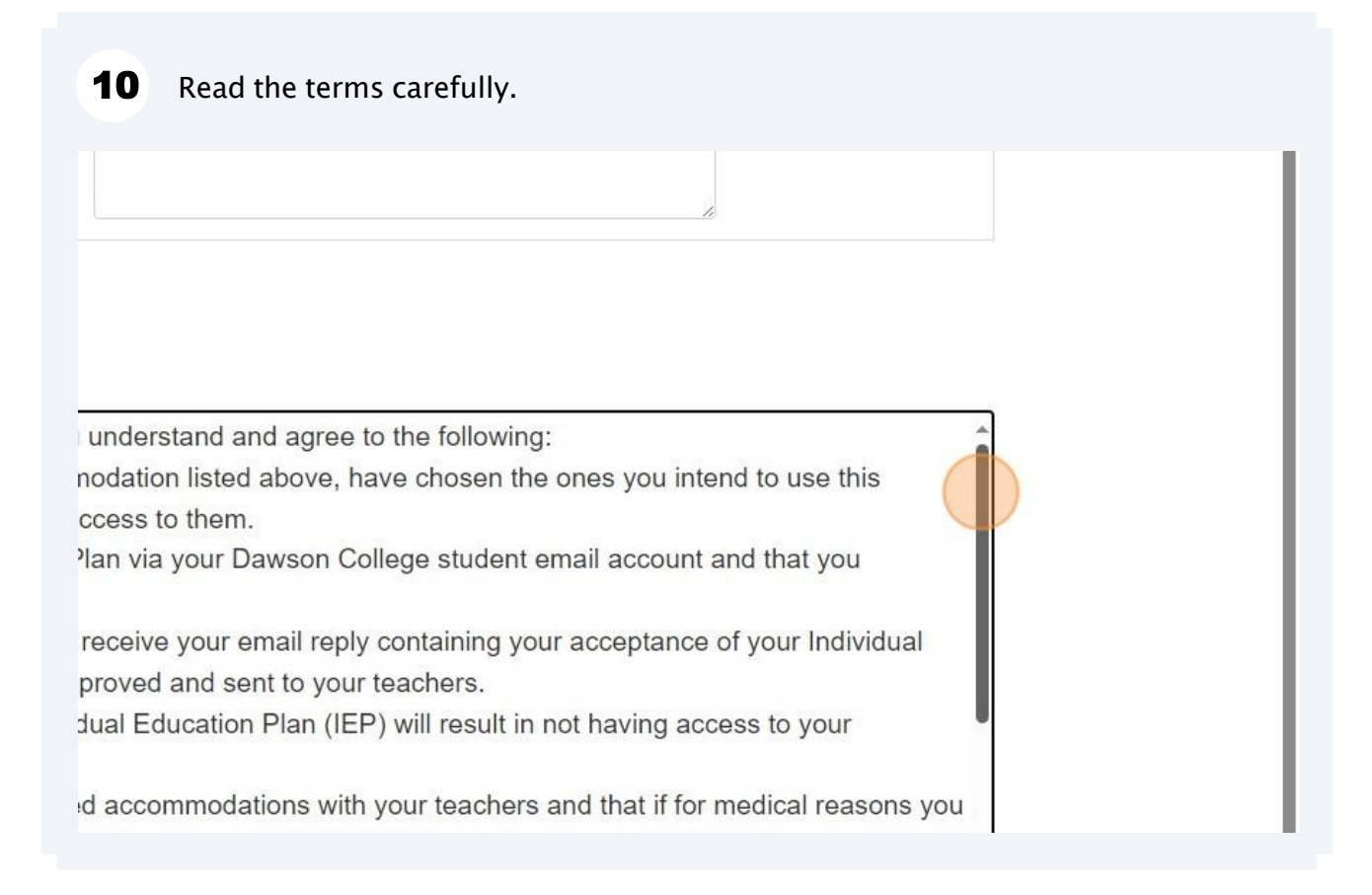

## **11** Click the "I agree to the terms outlined above" field.

dations be approved and sent to your teachers.

of your Individual Education Plan (IEP) will result in not having access to your

your approved accommodations with your teachers and that if for medical reasons you dapted Services Counsellor at the Student AccessAbility Centre to act on you behalf. our Adapted Services Counsellor at the Student AccessAbility Centre to discuss, if you ations to your accommodations.

at the Student AccessAbility Centre, in collaboration with your teachers, may need to and make appropriate changes when necessary.

ly seek and accept help in your pursuit of academic success and to complete all courses.

I agree to the terms outlined above

## **12** Click the "Submit" button.

dual Education Plan (IEP) will result in not having access to your

d accommodations with your teachers and that if for medical reasons you ces Counsellor at the Student AccessAbility Centre to act on you behalf. iervices Counsellor at the Student AccessAbility Centre to discuss, if you r accommodations.

It AccessAbility Centre, in collaboration with your teachers, may need to ppropriate changes when necessary.

ccept help in your pursuit of academic success and to complete all

I agree to the terms outlined above

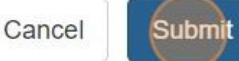

illege I 3040 Sherbrooke St. W. I Westmount, Quebec I H3Z 1A4 I (514) 931 8731

At any time after submitting, you can return to the Accommodations tab and verify the status of your request. Please allow for 3 business days to process your request.

**1** The "Pending" status indicates that your request has been received and will be reviewed by your Adapted Services Counsellor within the next 3 business days.

#### Accommodations FAQ Help Request Accommodations You can use this page to request accommodations for your courses. Click the 'Request' butto Your courses: Show term: Fall Session 2 Course Status test Pending course Your request has been received. 101-101 Section 01 Monday 8:00-10:00 Test Denied course 2 Your Adapted Services Counsellor would like to meet with you. 101-102 Section 02 Tuesdav

2 The "Denied" status indicates that your Adapted Services Counsellor would like to meet with you and discuss your accommodations.

Show term: Fall Session 2 Course Status Pending test course Your request has been received. 101-101 Section 01 Monday 8:00-10:00 Test Denied course 2 Your Adapted Services Counsellor would like to meet with you. 101-102 Section 02 Tuesday 8:00-10:00 Test Sent course 3 Your accommodations have been approved. Verify your Dawson student email account to confirm you 101-103 Accommodation Letters will be sent to your teachers. Section 03 Wednesday

# **3** The "Sent" status indicates that your Adapted Services Counsellor has approved your accommodations and has sent you your IEP to confirm.

| Section 01<br>Monday<br>8:00-10:00                                    |                                                                                                    |
|-----------------------------------------------------------------------|----------------------------------------------------------------------------------------------------|
| Test<br>course 2<br>101-102<br>Section 02<br>Tuesday<br>8:00-10:00    | Denied<br>Your Adapted Services Counsellor would like to meet with you.                                                                                        |
| Test<br>course 3<br>101-103<br>Section 03<br>Wednesday<br>10:00-12:00 | Sent<br>Your accommodations have been approved. Verify your Dawson student email account to confirm yo<br>Accommodation Letters will be sent to your teachers. |

ClockWork Online Student Access I Dawson College I 3040 Sherbrooke St. W. I We